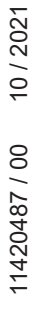

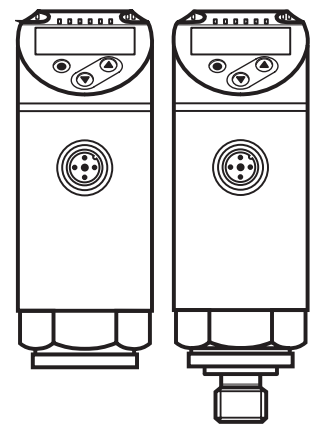

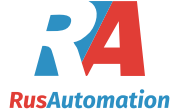

CE

по эксплуатации

PN2

Инструкция по эксплуатации

Электронный датчик давления

# Содержание

| 1.1 ИСПОЛЬЗУЕМЫЕ СИМВОЛЫ                                                                                        | 3                          |
|----------------------------------------------------------------------------------------------------|----------------------------|
| 2 Инструкции по безопасной эксплуатации                                                                         | 4                          |
| <ul><li>3 Функции и ключевые характеристики</li><li>3.1 Применение</li></ul>                                    | 4<br>5                     |
| <ul> <li>4 Функция</li> <li>4.1 Режимы работы</li> <li>4.2 Коммуникация, настройка параметров, оценка</li></ul> | 5<br>5<br>7<br>7           |
| 4.4 Функция аналогового выхода                                                                                  | 8                          |
| 4.5.1 Общие сведения                                                                                            | 9<br>9<br>10               |
| 5 Установка                                                                                                    | 10                         |
| 6 Электрическое подключение                                                                                     |                            |
| 7 Органы управления и индикация                                                                                 | 12                         |
| <ul> <li>8 Меню</li></ul>                                                                                       | 13<br>13<br>14<br>14<br>14 |
| <ul> <li>9 Настройка параметров</li></ul>                                                                       |                            |

| 9.5.2 Настройка логики переключения коммутационных выходов<br>9.5.3 Настройка демпфирования для коммутационного сигнала | .21<br>.22         |
|----------------------------------------------------------------------------------------------------|--------------------|
| 9.5.4 Настройка демпфирования для аналогового выхода                                                                    | .22                |
| 9.5.5 Калибровка нулевой точки                                                                                          | .22                |
| 9.5.6 Сброс всех параметров и возвращение к заводским настройкам                                                        | 22                 |
| 9.5.7 Настройка изменения цвета дисплея                                                                                 | .23                |
| 9.5.8 Графическое изображение изменения цвета дисплея                                                                   | .24                |
| 9.6 Процедуры самодиагностики                                                                                           | .26                |
| 9.6.1 Считывание мин./макс. значений для давления в системе                                                             | .26 <sub>RII</sub> |
| 9.6.2 Считывание процессов перегрузки                                                                                   | .27                |
| 10 Эксплуатация                                                                                                    | .27                |
| 10.1 Считывание установленных параметров                                                                                | .27                |
| 10.2 Самодиагностика / индикация ошибок                                                                                 | .27                |
| 11 Технические данные                                                                                                   | .29                |
| 11.1 Диапазоны настройки                                                                                                | .29                |
| 11.1.1 Диапазоны настройки в рабочем режиме 2                                                                           | .29                |
| 11.1.2 Диапазоны настройки в рабочем режиме 3                                                                           | .33                |
| 12 Заводская настройка                                                                                                  | .37                |

# 1 Введение

#### 1.1 Используемые символы

- Инструкция
- Реакция, результат
- [...] Маркировка органов управления, кнопок или обозначение индикации
- → Ссылка на соответствующий раздел
- !
- Важное примечание

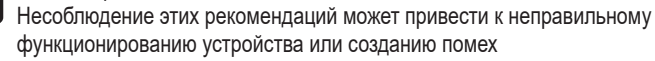

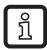

Информация

Дополнительное разъяснение

# 2 Инструкции по безопасной эксплуатации

- Описанный прибор является субкомпонентом для интеграции в систему.
  - Производитель несет ответственность за безопасность системы.
  - Производитель системы обязуется выполнить оценку риска и создать документацию в соответствии с правовыми и нормативными требованиями, которые должны быть предоставлены оператору и пользователю системы. Эта документация должна содержать всю необходимую информацию и инструкции по технике безопасности для оператора, пользователя и, если применимо, для любого обслуживающего персонала, уполномоченного изготовителем системы.
- Прочитайте эту инструкцию перед настройкой прибора и храните её на протяжении всего срока эксплуатации.
- Прибор должен быть пригодным для соответствующего применения и условий окружающей среды без каких-либо ограничений.
- Используйте датчик только по назначению (→ Функции и ключевые характеристики).
- Используйте датчик только в допустимой среде (→ Техническая характеристика).
- Если не соблюдаются инструкции по эксплуатации или технические параметры, то возможны травмы обслуживающего персонала или повреждения оборудования.
- Производитель не несет ответственности или гарантии за любые возникшие последствия в случае несоблюдения инструкций, неправильного использования прибора или вмешательства в прибор.
- Установка, электрическое подключение, ввод в эксплуатацию, программирование, настройка, эксплуатация и техническое обслуживание продукта должно производиться квалифицированным и авторизованным персоналом.
- Защитите приборы и кабели от повреждения.
- Если приборы используются в газовой среде с давлением > 25 бар, то для датчиков с маркировкой \*\*) необходимо полностью соблюдать примечания, указанные в главе 3.1!

# 3 Функции и ключевые характеристики

Прибор предназначен для контроля давления в оборудовании и установках.

## 3.1 Применение

Тип давления: относительное давление

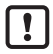

Информация о номинальном давлении и разрывном давлении → техническая характеристика.

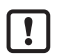

Соблюдайте соответствующие меры безопасности и не допускайте статической и динамической перегрузки, превышающей указанное допустимое давление.

Не превышайте указанного разрывного давления.

Прибор может быть разрушен даже при кратковременном превышении разрывного давления. ВНИМАНИЕ: опасность поражения!

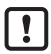

Датчики устойчивы к вакууму.

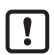

Директива EC по оборудованию, работающему под давлением (PED): Датчики соответствуют Директиве EC по оборудованию, работающему под давлением. Они предназначены для жидкостей группы 2 и произведены в соответствии с надлежащей инженерной практикой. Использование в текучих средах группы 1 только по запросу.

# 4 Функция

- Прибор показывает текущее давление в системе.
- Он генерирует выходные сигналы в соответствии с режимом работы и настройкой параметров.
- Кроме того, прибор передаёт рабочие данные через интерфейс IO-Link.
- Прибор обеспечивает двустороннюю связь. Возможно выполнение следующих функций:
  - Удалённое снятие показаний: считывание и индикация текущего давления в системе.
  - Удалённая настройка параметров: считывание и изменение настройки текущего параметра.
  - Настройка параметров IO-Link ( $\rightarrow$  4.5).

## 4.1 Режимы работы

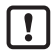

The following units are only supplied with operating mode [3]: PN2x12, PN2x43, PN2x14, PN2x15. These units do not feature any other operating mode and therefore menu item [CMPT] ( $\rightarrow$  9.2) is not available.

| Рабочий режим 2  |                                                                                                    |  |
|------------------|----------------------------------------------------------------------------------------------------|--|
| Описание         | Режим работы при поставке.                                                                                             |  |
|                  | Исключения см. в начале этой главы.                                                                                    |  |
| Приложение       | Стандартное применение.                                                                                                |  |
| Обозначение IODD | Пример PN2094 Заводская настройка / (CMPT=2):<br>На www.ifm.com в разделе для скачивания соответствующего<br>продукта. |  |

| Рабочий режим 3        |                                                                                                    |  |
|------------------------|----------------------------------------------------------------------------------------------------|--|
| Описание               | Высокое рабочее значение IO-Link и разрешение параметров<br>(для конкретного прибора: см. IODD, подходящее для<br>рабочего режима).<br>Точки меню [ou1] и [ou2] расширены с помощью опции<br>настройки [OFF] (→ 9.4.1).<br>Доступна стандартная команда IO-Link "Flash" (→ 4.5.2).<br>Данный режим работы доступен от статуса прибора<br>ВА. Для статуса прибора см. маркировку на приборе. |  |
| Приложение             | Улучшенная управляемость через IO-Link.<br>Очень детальная настройка точек установки и сброса.                                                                                                    |  |
| Обозначение IODD       | Пример PN2094 Status_B High Resolution / (CMPT=3):                                                                                                    |  |
| Пример PN2012 Status_B |                                                                                                    |  |
|                        | На www.ifm.com в разделе для скачивания соответствующет продукта.                                                                                                    |  |

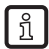

Ручной выбор режима работы, см. (→ 9.1),выбор режима работы через интерфейс IO-Link см. → Дополнительный документ: Выбор рабочего режима на www.ifm.com.

#### 4.2 Коммуникация, настройка параметров, оценка

| OUT1 (контакт 4) | <ul> <li>Коммутационный сигнал для предельного значения давления<br/>в системе</li> <li>Связь через IO-Link</li> </ul>              |
|------------------|----------------------------------------------------------------------------------------------------|
| OUT2 (контакт 2) | <ul> <li>Коммутационный сигнал для предельного значения давления<br/>в системе</li> <li>Аналоговый сигнал 420 мА / 010 В</li> </ul> |

#### 4.3 Коммутационная функция

OUTx переключается при расходе выше или ниже установленных предельных значений (SPx, rPx). Следующие функции могут быть выбраны:

- Функция гистерезиса / нормально открытый: [ou1/ou2] = [Hno] (→ рис. 1).
- Функция гистерезиса / нормально закрытый: [ou1/ou2] = [Hnc] (→ рис. 1). Сначала задайте точку срабатывания (SPx), затем точку сброса (rPx). Установленный гистерезис остается действительным, даже если SPx снова изменяется.
- Функция окна / нормально открытый: [ou1/ou2] = [Fno] (→ рис. 2).
- Функция окна / нормально закрытый: [ou1/ou2] = [Fnc] (→ рис. 2). Ширина окна может быть установлена с помощью разницы между FHx и FLx. FHx = верхний порог, FLx = нижний порог.

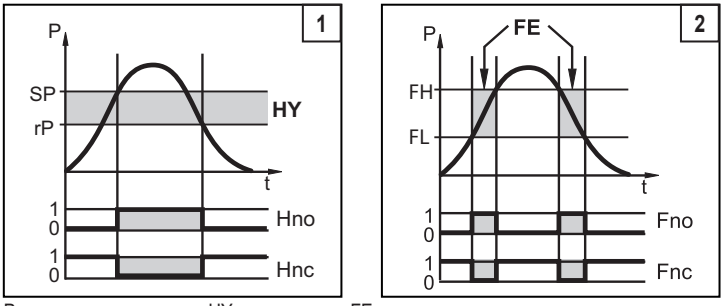

Р = давление в системе; НУ = гистерезис; FE = окно

RU

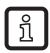

При настройке функции окна точка включения и точка сброса имеют фиксированный гистерезис 0.25 % от верхнего предела диапазона измерений.

#### 4.4 Функция аналогового выхода

OUT2 это аналоговый выход:

- [OU2] устанавливает диапазон измерения, равный 4...20 мА ([ou2] = [I]) или 0...10 В ([ou2] = [U]).
- Начальная точка аналогового сигнала [ASP2] определяет, при каком измеренном значении выходной сигнал равен 4 мА или 0 В.
- Конечная точка аналогового сигнала [AEP2] определяет, при каком измеренном значении выходной сигнал равен 20 мА или 10 В.

Минимальное расстояние между [ASP2] и [AEP2] = 20 % от диапазона измерения.

#### Выход по напряжению 0 ... 10 В:

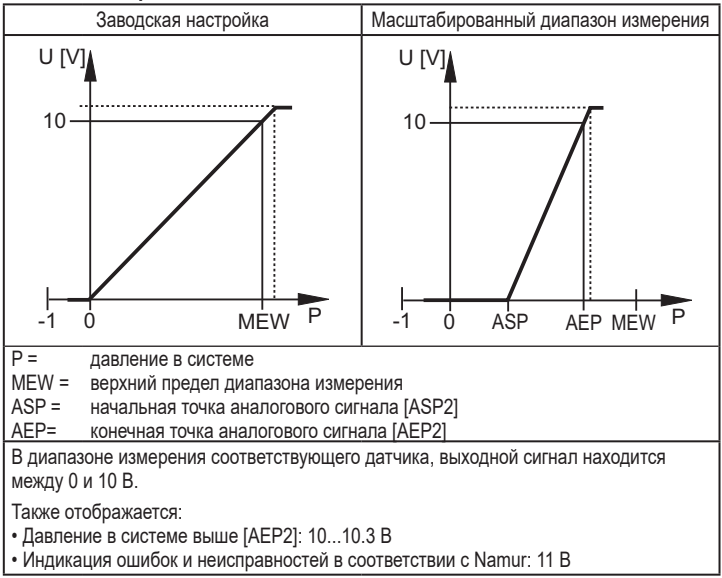

#### Токовый выход 4...20 мА

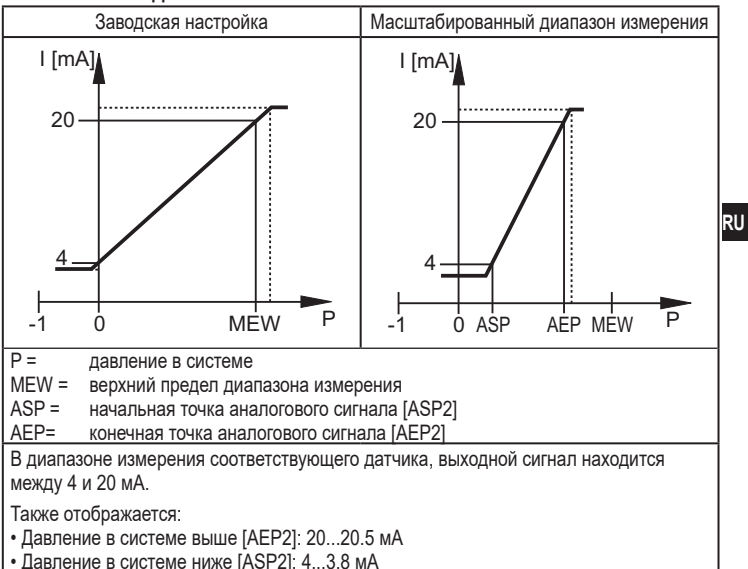

• Индикация ошибок и неисправностей в соответствии с Namur: 21.5 мА

# 4.5 IO-Link

### 4.5.1 Общие сведения

Прибор оснащен коммуникационным интерфейсом IO-Link, который для своего функционирования требует модуль с поддержкой IO-Link (IO-Link мастер).

Интерфейс IO-Link позволяет прямой доступ к процессу и диагностике данных, и дает возможность настроить параметры во время эксплуатации.

Кроме того, коммуникация возможна через соединение "точка-точка" с помощью кабеля USB.

Файлы описания прибора (IODD), необходимые для настройки прибора, подробная информация о структуре рабочих данных, диагностическая информация, адреса параметров и необходимая информация о аппаратном и программном обеспечении IO-Link находится на www.ifm.com.

#### 4.5.2 Функции, доступны только через IO-Link

- НІРС: количество процессов перегрузки (→ 9.6.2).
- HIPS: порог для счетчика перегрузки (→ 9.6.2).
- Flash: с помощью этой стандартной команды, можно определить местоположение датчика на заводе. При использовании данной команды, светодиод коммутационного состояния мигает и отображается "IO-L". (Функция доступна только в рабочем режиме [3]).
- Специфичный для приложения тег: свободно программируемый текст, присвоенный к прибору.
- Функциональный тег: свободно программируемый текст, описывает функцию прибора на заводе. (Функция доступна только в рабочем режиме [3]).
- Тег местоположения: свободно программируемый текст, описывает место установки на заводе. (Функция доступна только в рабочем режиме [3]).

Подробную информацию см. в соответствующем IO описании прибора в PDF на www.ifm.com.

# 5 Установка

Перед установкой и демонтажом датчика: Убедитесь, что в системе отсутствует давление.

Вставьте прибор в рабочее соединение G<sup>1</sup>/<sub>4</sub>.

Плотно затяните. Рекомендуемый момент затяжки:

| Диапазон давления в бар                                   | Момент затяжки в Нм |  |
|-----------------------------------------------------------|---------------------|--|
| -1400                                                     | 2535                |  |
| 600                                                       | 3050                |  |
| В зависимости от смазки, уплотнения и сжимающей нагрузки! |                     |  |

Корпус датчика можно вращать на 345° в зависимости от подключения к процессу.

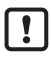

Не поворачивайте за предел упора!

# 6 Электрическое подключение

К работам по установке и вводу в эксплуатацию допускаются только квалифицированные специалисты - электрики.

Придерживайтесь действующих государственных и международных норм и правил по монтажу электротехнического оборудования.

Напряжение питания соответствует стандартам EN 50178, SELV, PELV.

- Отключите электропитание.
- Подключите прибор согласно данной схеме:

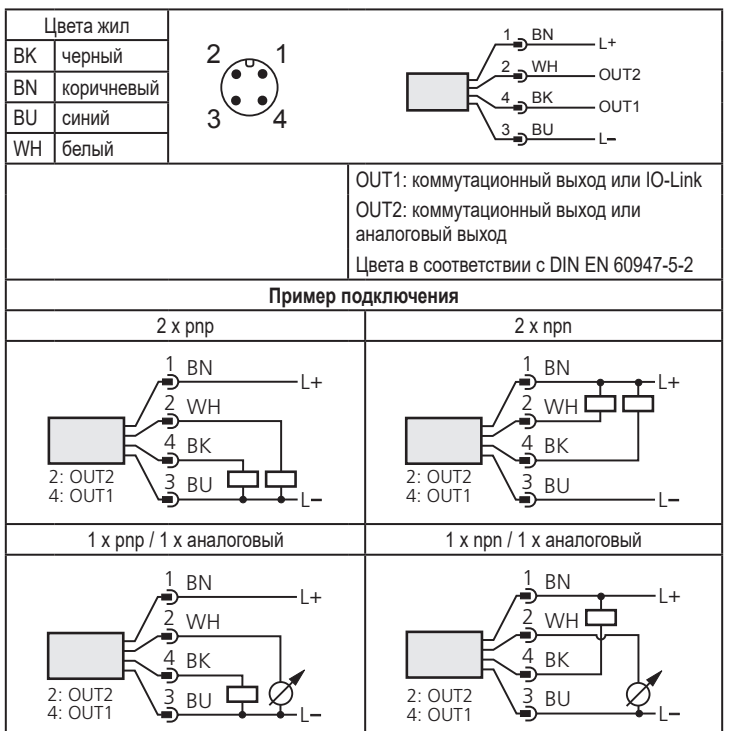

# 7 Органы управления и индикация

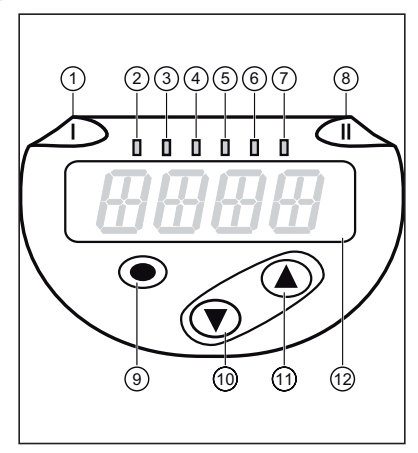

| 1 до 8: Светодиодная индикация                                                                                  |                                                                                    |  |  |
|----------------------------------------------------------------------------------------------------|------------------------------------------------------------------------------------|--|--|
| Светодиод 1                                                                                                    | Коммутационное состояние OUT1 (горит, когда выход 1 замкнут).                      |  |  |
| Светодиод 8                                                                                                    | Коммутационное состояние OUT2 (горит, когда выход 2 разомкнут).                    |  |  |
| Светодиоды<br>2 - 7                                                                                             | Давление в системе в указанной единице измерения<br>(индикация зависит от прибора) |  |  |
| 9: Кнопка [En                                                                                                   | ter] [•]                                                                           |  |  |
| - Выбор параметров и подтверждение заданных значений                                                            |                                                                                    |  |  |
| 10 до 11: Клавиши вверх [▲] и вниз [▼]                                                                          |                                                                                    |  |  |
| <ul> <li>Настройка параметров (прокрутка путем удержания, пошагово однократным<br/>нажатием кнопки).</li> </ul> |                                                                                    |  |  |
| 12: Буквенно-цифровой, 4-значный дисплей                                                                        |                                                                                    |  |  |
| - Индикация текущего давления в системе.                                                                        |                                                                                    |  |  |
| - Индикация параметров и значений параметров.                                                                   |                                                                                    |  |  |

# 8 Меню

#### 8.1 Структура меню: главное меню

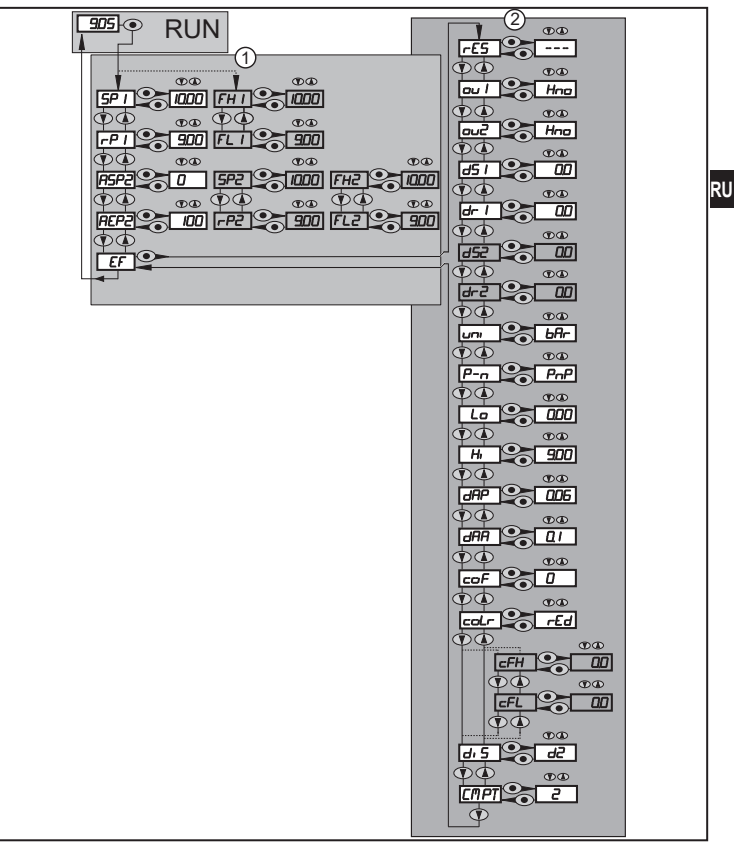

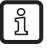

Пункты меню, выделенные серым цветом, напр. [FH1] активны только когда выбраны назначенные параметры.

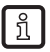

Для всех этих датчиков пункт меню [CMPT] недоступен (→ 4.1).

## 8.2 Пояснения к меню

#### 8.2.1 Пояснения к уровню меню 1

| SPx / rPx | Верхний / нижний предел для давления в системе, при котором OUTx      |
|-----------|-----------------------------------------------------------------------|
|           | переключается в соответствии с настройкой гистерезиса. Требование:    |
|           | ОUTх настройка [Hno] или [Hnc].                                       |
| FHx / FLx | Верхний / нижний предел для давления в системе, при котором OUTx      |
|           | переключается в соответствии с настройкой окна. Требование: OUTx      |
|           | настройка [Fno] или [Fnc].                                            |
| ASP2      | Начальная точка аналогового сигнала для измерения давления в системе: |
|           | Измеренное значение, при котором ток/напряжение равны 4 мА / 0 В.     |
|           | Требование: OUT2 настройка [I] или [U].                               |
| AEP2      | Конечная точка аналогового сигнала для измерения давления в системе:  |
|           | измеренное значение, при котором ток/напряжение равны 20 мА / 10 В.   |
|           | Требование: OUT2 настройка [I] или [U].                               |
| EF        | Расширенные функции / открытие уровня меню 2.                         |

## 8.2.2 Пояснения к уровню меню 2

| rES       | Возврат к заводским настройкам.                                                                                                    |  |  |
|-----------|----------------------------------------------------------------------------------------------------|--|--|
| ou1       | Функция выходного сигнала для OUT1:<br>• Коммутационный сигнал для предельных значений: функция гистерезиса<br>[H] или функция окна [F], нормально открытый [. по] или нормально<br>закрытый [. пс].<br>• Выход выкл. [OFF] (функция доступна только в рабочем режиме [3]).                                                                                      |  |  |
| ou2       | Функция выходного сигнала для ОUT2:<br>• Коммутационный сигнал для предельных значений: функция гистерезиса<br>[H] или функция окна [F], нормально открытый [. no] или нормально<br>закрытый [. nc].<br>• Аналоговый сигнал для текущего давления в системе: 420 мА [I] или<br>010 В [U].<br>• Выход выкл. [OFF] (функция доступна только в рабочем режиме [3]). |  |  |
| dS1 / dS2 | Задержка включения для OUT1 или OUT2.                                                                                                    |  |  |
| dr1 / dr2 | Задержка выключения для OUT1 / OUT2.                                                                                                    |  |  |
| uni       | Стандартная единица измерения для давления в системе (изображение):<br>[bAr] / [mbar] / [MPA] / [kPA] / [PSI] / [inHG] / [iH2O] / [mmWS].<br>Возможности выбора единицы измерения зависят от<br>соответствующего прибора.<br>См. таблица Диапазоны настройки(→ 11.1.1).                                                                                          |  |  |
| P-n       | Логический выход: pnp / npn.                                                                                                    |  |  |
| Lo        | Ячейка памяти для сохранения минимального значения давления в<br>системе.                                                                                                    |  |  |

| Hi        | Ячейка памяти для сохранения максимального значения давления в         |  |
|-----------|------------------------------------------------------------------------|--|
|           | системе.                                                               |  |
|           | Демпфирование точки переключения / поток рабочих данных (IO-Link       |  |
| DAP       | коммуникация) и отображение                                            |  |
| ΔΔb       |                                                                        |  |
| u///      | Демпфирование от аналогового выхода.                                   |  |
|           | Требование: ОUT2 настройка [I] или [U].                                |  |
| coF       | Калибровка нуля.                                                       |  |
| coLr      | Назначение цветов дисплея 'красный' и 'зелёный' в диапазоне измерения. |  |
| cFH / cFL | L Верхний порог для изменения цвета. Параметр становится активным      |  |
|           | топько после выбора своболно назначаемого цветового окна в параметре   |  |
|           |                                                                        |  |
|           |                                                                        |  |
| diS       | Скорость обновления и ориентация дисплея.                              |  |
|           | Выбор режима работы                                                    |  |
| CMPT      | Для всех этих датчиков пункт меню [CMPT] недоступен (→ 4.1).           |  |

# 9 Настройка параметров

Во время настройки параметров датчик остаётся в рабочем режиме. Прибор выполняет измерение в соответствии с установленными параметрами до тех пор, пока не завершится настройка параметров.

#### 9.1 О настройке параметров

Настройка каждого параметра осуществляется в 3 этапа:

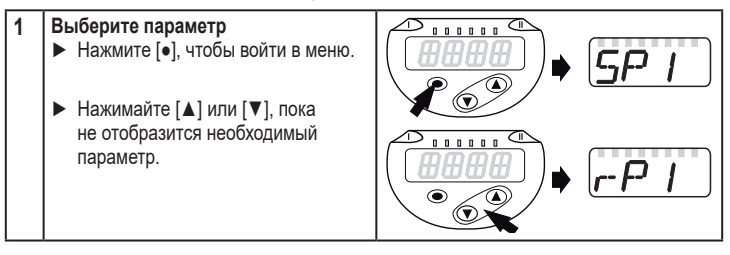

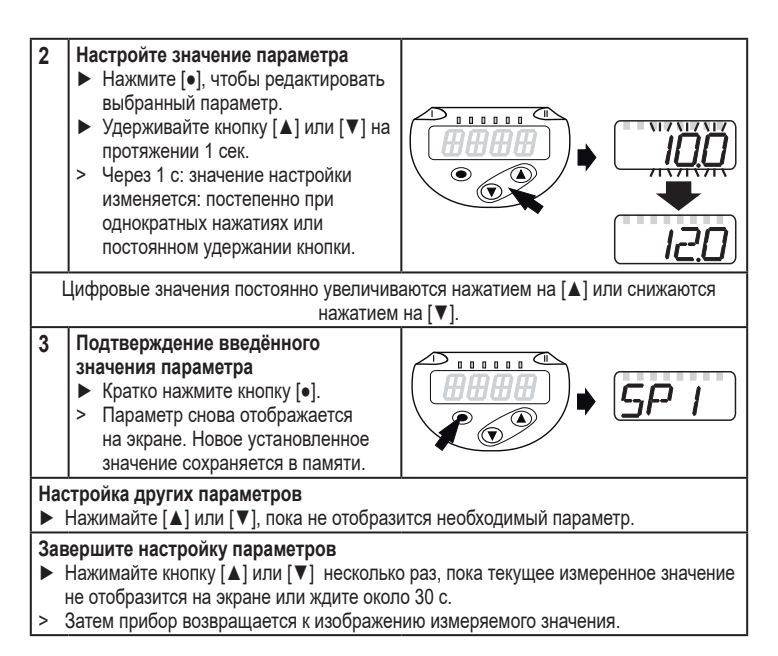

| _  | _   |
|----|-----|
|    | o 1 |
| 5  | 'nΙ |
| IJ | ιI  |
| -  |     |

Если [C.Loc] отображается при попытке изменения значения параметра, процесс настройки параметров активирован через связь IO-Link (временная блокировка).

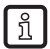

Если на дисплее отображается [S.Loc], то датчик постоянно заблокирован с помощью ПО. Прибор можно разблокировать только в настройках параметров программного обеспечения.

• Переход по меню с уровня 1 на уровень 2:

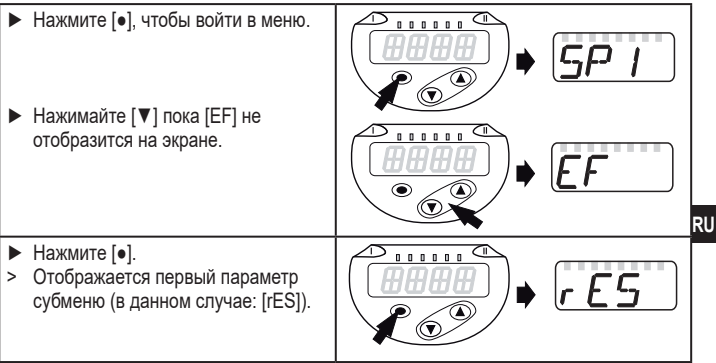

Блокировка/ разблокировка Для избежания нежелательных изменений в настройках есть возможность электронной блокировки датчика.

- Убедитесь, что прибор работает в нормальном рабочем режиме.
- Нажмите одновременно [▲] + [▼] и держите в течение 10 с.
- > [Loc] отображается на экране.

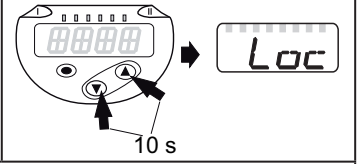

Во время эксплуатации: [Loc] кратко отображается при попытке внесения изменений в значения параметров.

Для разблокировки:

- Убедитесь, что прибор работает в нормальном рабочем режиме.
- Нажмите одновременно [▲] + [▼] и держите в течение 10 с.
- > [uLoc] отображается на экране.

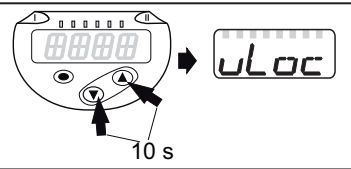

Заводская настройка прибора: в незаблокированном состоянии.

Превышение времени ожидания:

Если в течение 30 с не будет нажата ни одна кнопка, то датчик возвращается в режим измерения с неизмененными значениями.

Выход из настройки параметра без сохранения изменений

Для выхода из настройки параметра без сохранения изменений:

- ▶ нажмите одновременно [▲] + [▼].
- > Вернитесь в меню.

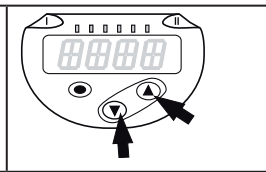

• Выход из уровня меню

Чтобы выйти из уровня меню:

- ▶ нажмите одновременно [▲] + [▼].
- Уровень меню 2 изменяется на уровень 1 или

уровень меню 1 изменяется на отображение значений.

. . . . . .

#### 9.2 Установка режима работы (дополнительно)

Для всех этих датчиков пункт меню [CMPT] недоступен ( $\rightarrow$  4.1).

| <ul> <li>Выберите [СМРТ] и настройте необходимый режим работы</li> <li>[2] = рабочий режим 2</li> <li>[3] = рабочий режим 3</li> </ul> |                                                                                          | CMPT |
|----------------------------------------------------------------------------------------------------|------------------------------------------------------------------------------------------|------|
| ĺ                                                                                                    | Описание режимов работы, см. (→ 4.1)                                                     |      |
| ĺ                                                                                                    | При использовании IO-Link, необходимо использовать IODD, подходящее для рабочего режима. |      |
| !                                                                                                    | При изменении рабочего режима все параметры сбрасываются к заводским настройкам.         |      |

## 9.3 Конфигурация дисплея (дополнительно)

|   |                                                                                                    |                                                                                                    |      | _  |
|---|----------------------------------------------------------------------------------------------------|----------------------------------------------------------------------------------------------------|------|----|
|   | Выб<br>- [b/<br>- [M<br>- [P:<br>- [in<br>- [iH<br>- [m                                                                                                    | іерите [Uni] и настройте единицу измерения:<br>Ar], [mbAr],<br>PA], [kPA],<br>SI],<br>HG]<br>2O],<br>mWS]                             | וריש |    |
|   | <ul> <li>[mmWS]</li> <li>Выберите [diS] и настройте скорость обновления и ориентацию отображения:</li> <li>[d1]: обновление измеренных значений каждые 50 мс.</li> <li>[d2]: обновление измеренных значений каждые 200 мс.</li> <li>[d3]: обновление измеренных значений каждые 600 мс.</li> <li>[d3]: обновление измеренных значений каждые 600 мс.</li> <li>[d1], [rd2], [rd3]: отображение как при d1, d2, d3; с поворотом на 180°.</li> <li>[OFF] = в рабочем режиме дисплей выключен. При нажатой кнопке текущее измеренное значение отображается в течение 30 с.</li> <li>Светодиоды активны даже при выключенном дисплее.</li> <li>Сообщения об ошибке отображаются на экране, даже если дисплей выключен.</li> </ul> |                                                                                                    | dı S | RU |
| [ | ñ                                                                                                    | Даже при нестабильной характеристике давления, [d1]<br>обеспечивает оптимальную читаемость; соответствующие<br>алгоритмы сохраняются. |      |    |

#### 9.4 Настройка выходных сигналов

#### 9.4.1 Настройка функции выхода

| ► | · Выберите [ou1] и настройте функцию переключения:                  |                                                |  | 1 |
|---|---------------------------------------------------------------------|------------------------------------------------|--|---|
|   | - [Hno] = функция гистерезиса / нормально открытый                  |                                                |  | ' |
|   | - [Hr                                                               | nc] = функция гистерезиса / нормально закрытый |  |   |
|   | - [Fno] = функция окна / нормально открытый                         |                                                |  |   |
|   | - [Fnc] = функция окна / нормально закрытый                         |                                                |  |   |
|   | - [OFF] = выход выключен                                            |                                                |  |   |
| ĺ | Параметр [OFF] доступен только в рабочем режиме 3 ([CMPT]<br>= [3]) |                                                |  |   |

| ► | <ul> <li>Выберите [ou2] и настройте функцию переключения:</li> <li>- [Hno] = функция гистерезиса / нормально открытый</li> </ul> |                                                                     |  |
|---|----------------------------------------------------------------------------------------------------|---------------------------------------------------------------------|--|
|   | - [Hr                                                                                                    | nc] = функция гистерезиса / нормально закрытый                      |  |
|   | - [Fr                                                                                                    | ю] = функция окна / нормально открытый                              |  |
|   | - [Fr                                                                                                    | nc] = функция окна / нормально закрытый                             |  |
|   | - [l] :                                                                                                    | = токовый сигнал 420 мА                                             |  |
|   | - [U]                                                                                                    | = сигнал напряжения 010 В                                           |  |
|   | - [OFF] = выход выключен                                                                                                    |                                                                     |  |
| ſ | ì                                                                                                    | Параметр [OFF] доступен только в рабочем режиме 3 ([CMPT]<br>= [3]) |  |

### 9.4.2 Определение пределов переключения для функции гистерезиса

| <ul> <li>[ou1] / [ou2] должно быть настроено как [Hno] или [Hnc].</li> <li>Выберите [SPx] и установите значение, при котором выход будет<br/>переключаться.</li> </ul> | SP I<br>SP2 |
|----------------------------------------------------------------------------------------------------|-------------|
| <ul> <li>Выберите [rPx] и установите значение, при котором выходной сигнал<br/>выключается.</li> </ul>                                                                 | rP]         |
| rPx всегда ниже, чем SPx. Датчик принимает только значения, которые ниже значения SPx.                                                                                 | r-H2        |

### 9.4.3 Определение пределов переключения для функции окна

| <ul> <li>[ou1] / [ou2] должно быть настроено как [Fno] или [Fnc].</li> <li>Выберите [FHx] и настройте верхний предел.</li> </ul>    |             |
|----------------------------------------------------------------------------------------------------|-------------|
| ▶ Выберите [FLx] и настройте нижний предел.<br>FLx всегда ниже FHx. Датчик принимает только значения, которые ниже<br>значения FHx. | FL I<br>FL2 |

#### 9.4.4 Масштабирование аналогового значения

| Выберите [ASP2] и установите значение, при котором<br>вырабатывается сигнал 4 мА / 0 В.                                                                                                    | ASP2 |
|----------------------------------------------------------------------------------------------------|------|
| Выберите [AEP] и установите значение, при котором<br>вырабатывается выходной сигнал 20 мА / 10 В.<br>Минимальное расстояние между [ASP2] и [AEP2] = 20 % от<br>диапазона измерения (масштабный коэффициент 5). | AEP2 |

### 9.5 Дополнительные настройки пользователя

#### 9.5.1 Время задержки для коммутационных выходов

[dS1] / [dS2] = задержка включения для OUT1 / OUT2.

[dr1] / [dr2] = задержка выключения для OUT1 / OUT2.

Выберите [dS1], [dS2], [dr1] или [dr2] и задайте значение между 0 и 50 с (при 0 время задержки неактивно). d5 | dr | d52 dr2

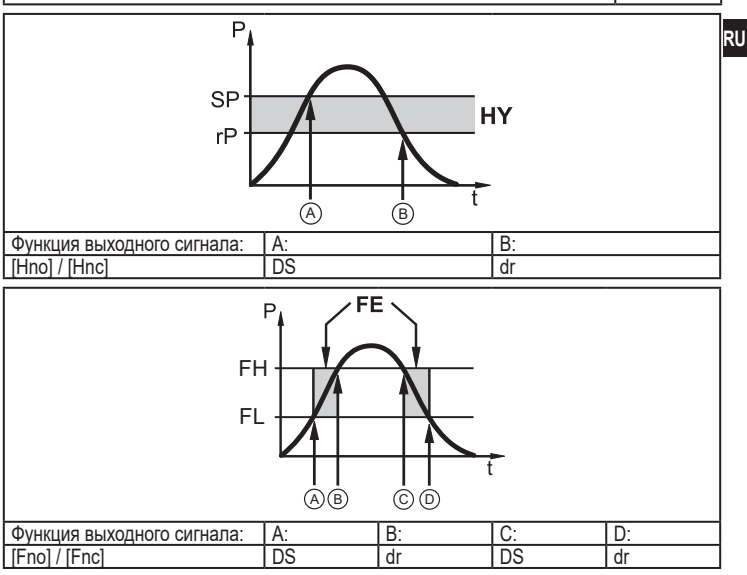

Р = давление в системе; SP = точка настройки; rP = точка сброса; HY = гистерезис; FE = окно; FH = верхний порог; FL = нижний порог.

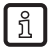

Для данного датчика параметры [dSx] и [drx] для точки установки/сброса устанавливаются строго по директиве VDMA.

#### 9.5.2 Настройка логики переключения коммутационных выходов

'-- m

#### 9.5.3 Настройка демпфирования для коммутационного сигнала

| • | Выберите [dAP] и установите постоянную демпфирования в секундах |
|---|-----------------------------------------------------------------|
|   | (значение т:63 %); диапазон настройки 0.0004.000 с.             |

dAP

dAA

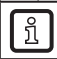

າ

Демпфирование [dAP] влияет на точку переключения / поток рабочих данных (IO-Link коммуникация) и дисплей.

#### 9.5.4 Настройка демпфирования для аналогового выхода

| Выберите [dAA] и задайте постоянную демпфирования (время        |
|-----------------------------------------------------------------|
| нарастания 1090 %) в секундах; диапазон настройки 0.0004.000 с. |

Демпфирование [dAA] влияет только на аналоговый выход / аналоговый сигнал.

#### 9.5.5 Калибровка нулевой точки

| ► | Выберите [соF] и настройте значение между -5 % и 5 % конечного | - of |
|---|----------------------------------------------------------------|------|
|   | значения диапазона измерения (если PN2x69 и PN2x99 ±5 %        |      |
|   | от диапазона измерения). Внутреннее измеренное значение "0"    |      |
|   | изменяется с помощью этого значения.                           |      |

#### 9.5.6 Сброс всех параметров и возвращение к заводским настройкам

| ▶ Выберите [rES].                                                 |       |
|-------------------------------------------------------------------|-------|
| <ul> <li>Кратко нажмите [•].</li> </ul>                           | 1, 67 |
| ▶ Нажмите кнопку [▲] или [▼] и удерживайте её нажатой, пока [] не |       |
| отобразится на экране.                                            |       |
| Кратко нажмите кнопку [•].                                        |       |
| Рекомендуем записать Ваши собственные настройки в таблицу перед   |       |
| их сбросом (→ 12 Заводская настройка).                            |       |
| Также режим работы [CMPT] сбрасывается к заводской                | 7     |
| настройке ([СМРТ]=[2]).                                           |       |

## 9.5.7 Настройка изменения цвета дисплея

|      | Выберите [   | coLr] и настройте функцию переключения:                                                                                                   |             |
|------|--------------|----------------------------------------------------------------------------------------------------|-------------|
|      | - [rEd] =    | цвет дисплея красный (независимо от измеренного<br>значения).                                                                             |             |
|      | - [GrEn] =   | цвет дисплея зелёный (независимо от измеренного<br>значения).                                                                             |             |
|      | - [r1ou] =   | Цвет дисплея красный при переключении OUT1.                                                                                               |             |
|      | - [G1ou] =   | Цвет дисплея зелёный при переключении OUT1.                                                                                               |             |
|      | - [r2ou] =   | Цвет дисплея красный при переключении OUT2 ([ou2] = [Hxx] / [Fxx]).                                                                       |             |
|      | - [G2ou] =   | Цвет дисплея зелёный при переключении OUT2 ([ou2] = [Hxx] / [Fxx]).                                                                       |             |
|      | - [r-12] =   | Цвет дисплея красный, когда измеренное значение<br>находится между предельными значениями OUT1 и<br>OUT2 ([ou2] = [Hxx] / [Fxx]).         |             |
|      | - [G-12] =   | Цвет дисплея зелёный, когда измеренное значение<br>находится между предельными значениями OUT1 и<br>OUT2 ([ou2] = [Hxx] / [Fxx]).         |             |
|      | - [r-cF] =   | Цвет дисплея красный, когда измеренное значение<br>находится между свободно программируемыми<br>предельными значениями [cFH]*) и [cFL]*). |             |
|      | - [G-cF] =   | Цвет дисплея зелёный, когда измеренное значение<br>находится между свободно программируемыми<br>предельными значениями [cFH]*) и [cFL]*). |             |
| *) [ | араметры [   | сFH] и [cFL] можно выбрать в меню, только если был                                                                                        |             |
| акт  | гивирован [r | -сF] или [G-сF].                                                                                                    |             |
|      | Выберите [   | сFH] и установите верхний предел                                                                                                    | -FH         |
|      | (возможно    | только если было активировано [r-cF] или [G-cF]).                                                                                         | <i>L'''</i> |
| >    | Диапазон н   | астройки соответствует диапазону измерения и его                                                                                          |             |
|      | минимальн    | ый предел [cFL].                                                                                                    |             |
|      | Выберите [   | cFL] и установите нижний предел                                                                                                    | r-Fl        |
|      | (возможно    | только если было активировано [r-cF] или [G-cF]).                                                                                         |             |
| >    | Диапазон н   | астройки соответствует диапазону измерения и его                                                                                          |             |
|      | максималь    | ный предел [сFH].                                                                                                    |             |

#### 9.5.8 Графическое изображение изменения цвета дисплея

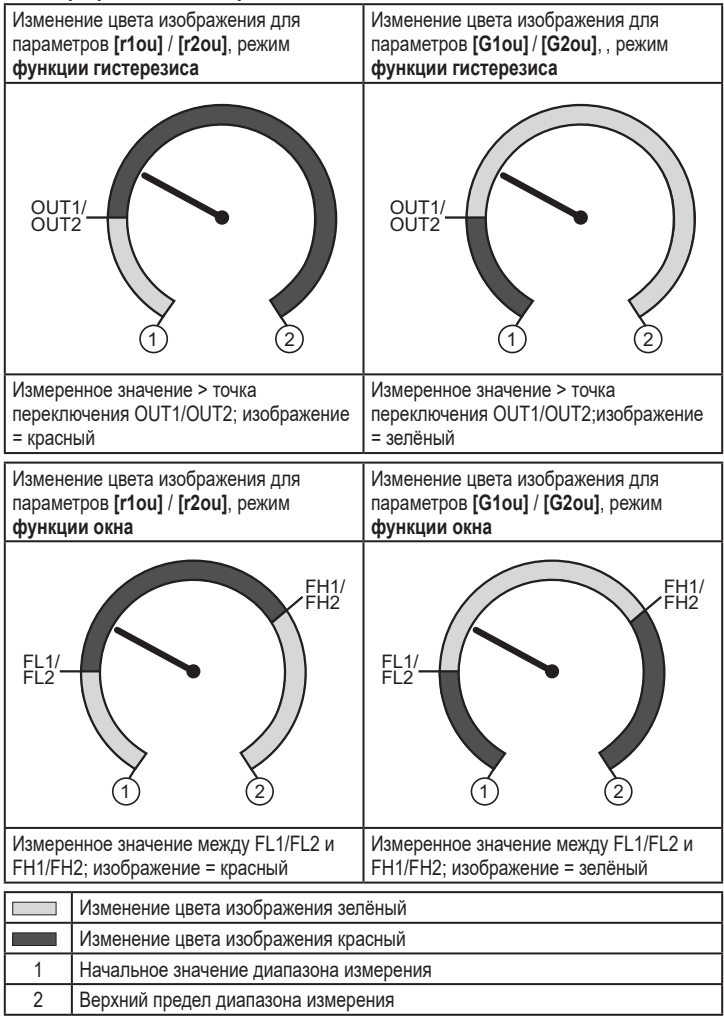

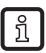

Визуализация [r-12] / [G-12] возможна, только если [ou2] = коммутационный выход.

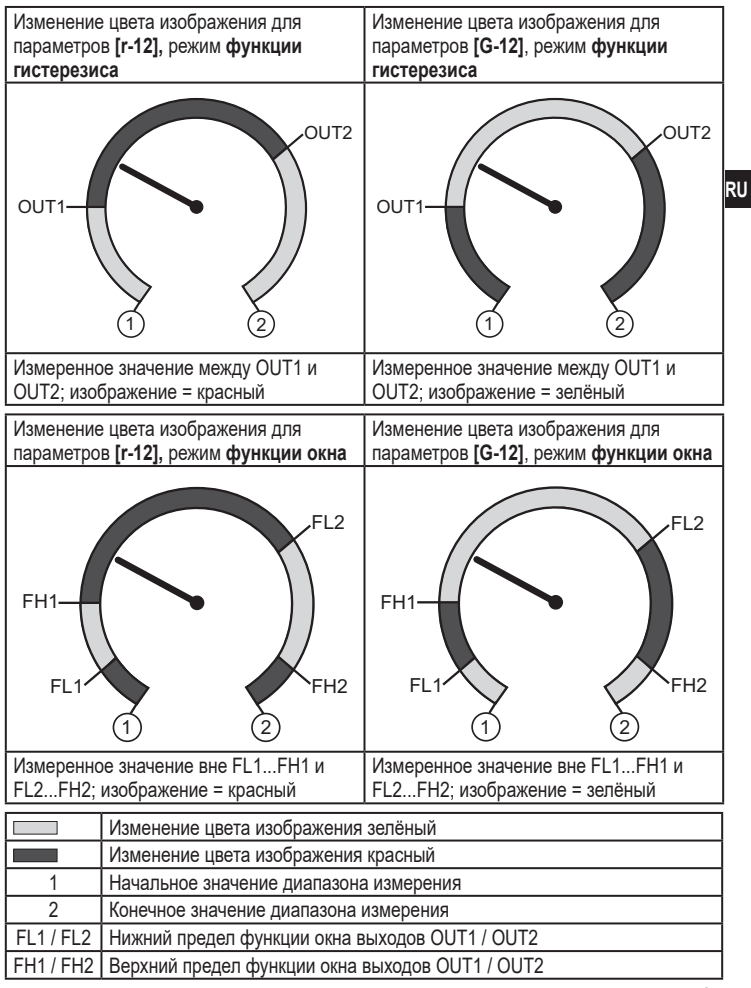

| Изменение цвета изображения с параметром [r-cF] независимо от OUT1. | Изменение цвета изображения с параметром [G-cF] независимо от OUT1. |  |  |  |
|---------------------------------------------------------------------|---------------------------------------------------------------------|--|--|--|
| cFL CFH                                                             | cFL CFH                                                             |  |  |  |
| Измеренное значение между cFL и<br>cFH;изображение = красный        | Измеренное значение между cFL и<br>cFH;изображение = зелёный        |  |  |  |
|                                                                     |                                                                     |  |  |  |

|     | Изменение цвета изображения зелёный                      |
|-----|----------------------------------------------------------|
|     | Изменение цвета изображения красный                      |
| 1   | Начальное значение диапазона измерения                   |
| 2   | Предельное значение диапазона измерения                  |
| cFL | Нижний предел (независимо от функции выходного сигнала)  |
| cFH | Верхний предел (независимо от функции выходного сигнала) |

## 9.6 Процедуры самодиагностики

## 9.6.1 Считывание мин./макс. значений для давления в системе

| ▶ Выберите [Hi] или [Lo] и кратко нажмите [●].                 | 11  |
|----------------------------------------------------------------|-----|
| [Hi] = максимальное значение, [Lo] = минимальное значение.     | 171 |
| Удаление из памяти:                                            | ,   |
| ▶ Выберите [Hi] или [Lo]                                       | La  |
| ▶ Нажмите кнопку [▲] или [▼] и удерживайте её нажатой, пока [] |     |
| не отобразится на экране.                                      |     |
| <ul> <li>Кратко нажмите кнопку [•].</li> </ul>                 |     |

### 9.6.2 Считывание процессов перегрузки

• HIPC: количество процессов перегрузки HIPC считает, как часто превышен порог HIPS.Предел должен быть превышен как минимум на 0,5 мс.

• HIPS: настройка порогового значения для счетчика перегрузки.

Параметры HIPC и HIPS доступны только через IO-Link коммуникацию.

# 10 Эксплуатация

После подачи питания датчик находится в режиме измерения (= нормальный режим работы). Датчик осуществляет измерение и обработку результатов измерения и вырабатывает выходные сигналы согласно установленным параметрам.

Рабочая индикация (→ 7 Органы управления и индикация).

## 10.1 Считывание установленных параметров

- Нажмите [•].
- ▶ Нажимайте [▲] или [▼], пока не отобразится желаемый параметр.
- ▶ Кратко нажмите кнопку [●].
- Прибор отображает соответствующее значение параметра около. 30 с; затем оно изменяется на отображение измеряемого значения.

## 10.2 Самодиагностика / индикация ошибок

Датчик имеет много самодиагностических функций.

- Он автоматически выполняет самодиагностику во время эксплуатации.
- Отображаются предупреждения и ошибки (даже если дисплей выключен), кроме того они доступны через ПО для настройки параметров.

| Дисплей | Светодиод<br>состояния<br>ОUT1 | Светодиод<br>состояния<br>ОUT2 | Тип ошибки *) | Ошибка /<br>Предупредительный<br>сигнал |   | Корректирующие меры |
|---------|--------------------------------|--------------------------------|---------------|-----------------------------------------|---|---------------------|
| PARA    |                                |                                | F             | Настройка параметров                    | ► | Повторить настройку |
|         |                                |                                |               | вне рабочего диапазона.                 |   | параметров.         |
| нет     |                                |                                | F             | Напряжение питания                      |   | Проверьте /         |
|         |                                |                                |               | слишком низкое.                         |   | откорректируйте     |
|         |                                |                                |               |                                         |   | напряжение питания. |

RU

HIP

| Дисплей       | Светодиод<br>состояния<br>ОUT1 | Светодиод<br>состояния<br>ОUT2 | Тип ошибки * <sup>)</sup> | Ошибка /<br>Предупредительный<br>сигнал                                                                                 |   | Корректирующие меры                                                                                            |
|---------------|--------------------------------|--------------------------------|---------------------------|----------------------------------------------------------------------------------------------------|---|----------------------------------------------------------------------------------------------------|
| SC<br>мигает  | мигает                         | мигает                         | F                         | Избыточный ток на<br>коммутационном выходе<br>OUT1 и OUT2 **).                                                          |   | Проверьте<br>коммутационные выходы<br>на короткое замыкание<br>или избыточный ток;<br>устраните ошибку.        |
| SC1<br>мигает | мигает                         |                                | F                         | Избыточный ток на<br>коммутационном выходе<br>OUT1 **).                                                                 |   | Проверьте<br>коммутационный выход<br>OUT1 на короткое<br>замыкание или<br>избыточный ток; устраните<br>ошибку. |
| SC2<br>мигает |                                | мигает                         | F                         | Избыточный ток на<br>коммутационном выходе<br>OUT2 **).                                                                 |   | Проверьте<br>коммутационный выход<br>OUT2 на короткое<br>замыкание или<br>избыточный ток; устраните<br>ошибку. |
| Loc           |                                |                                | W                         | Настройка параметров<br>заблокирована с<br>помощью кнопок.                                                              | • | Разблокировка<br>кнопок (→ 9.1 О<br>настройке параметров)<br>→"Блокировка /<br>разблокировка".                 |
| C.Loc         |                                |                                | W                         | Настройка параметров<br>заблокирована с<br>помощью кнопок,<br>настройка параметров<br>активна через IO-Link<br>(→ 9.1). |   | Подождите до окончания<br>настройки параметров<br>через IO-Link.                                               |
| S.Loc         |                                |                                | W                         | Кнопки настройки<br>заблокированы с<br>помощью ПО. Изменение<br>параметров отклонено<br>(→ 9.1).                        |   | Разблокировка возможна<br>только через интерфейс<br>IO-Link / ПО для настройки<br>параметров.                  |
| OL            |                                |                                | W                         | Рабочее давление<br>слишком высокое<br>(превышен диапазон<br>измерения).                                                |   | Проверьте / уменьшите<br>давление в системе<br>/ выберите прибор<br>с соответствующим<br>диапазоном измерения. |

| Дисплей       | Светодиод<br>состояния<br>ОUT1 | Светодиод<br>состояния<br>ОUT2 | Тип ошибки *) | Ошибка /<br>Предупредительный<br>сигнал                                                     | Корректирующие меры                                                                                            |    |
|---------------|--------------------------------|--------------------------------|---------------|---------------------------------------------------------------------------------------------|----------------------------------------------------------------------------------------------------|----|
| UL            |                                |                                | W             | Рабочее давление<br>слишком низкое<br>(значение нижнего<br>предела диапазона<br>измерения). | Проверьте / уменьшите<br>давление в системе<br>/ выберите прибор<br>с соответствующим<br>диапазоном измерения. | RI |
| Err<br>мигает |                                |                                | F             | Внутренняя ошибка /<br>неисправность.                                                       | Обратитесь к<br>производителю.                                                                                 |    |

\*) F = ошибка

W = предупреждение

\*\*) Выход остается отключен на протяжении избыточного тока / короткого замыкания.

## 11 Технические данные

#### 11.1 Диапазоны настройки

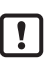

Диапазоны настройки отличаются в зависимости от рабочего режима (→ 4.1).

#### 11.1.1 Диапазоны настройки в рабочем режиме 2

|                  |              | rP /                  | SP                 | cFL /                 | cFH                | ASP                   | / AEP              |     |
|------------------|--------------|-----------------------|--------------------|-----------------------|--------------------|-----------------------|--------------------|-----|
|                  |              | Диапазон<br>настройки | Мин.<br>расстояние | Диапазон<br>настройки | Мин.<br>расстояние | Диапазон<br>настройки | Мин.<br>расстояние | ΔP  |
|                  | бар          | 1600                  | 3                  | 0600                  | 3                  | 0600                  | 120                | 1   |
| PN2160<br>PN2560 | фунт/кв.дюйм | 208700                | 40                 | 08700                 | 40                 | 08700                 | 1760               | 20  |
|                  | M∏a          | 0.160                 | 0.3                | 060                   | 0.3                | 060                   | 12                 | 0.1 |

∆Р = шаг приращения

|                  | rP / SP      |                       | SP                 | cFL/                  | cFH                | ASP                   | / AEP              |      |
|------------------|--------------|-----------------------|--------------------|-----------------------|--------------------|-----------------------|--------------------|------|
|                  |              | Диапазон<br>настройки | Мин.<br>расстояние | Диапазон<br>настройки | Мин.<br>расстояние | Диапазон<br>настройки | Мин.<br>расстояние | ΔP   |
|                  | бар          | 1400                  | 2                  | 0400                  | 2                  | 0400                  | 80                 | 0.5  |
| PN2070<br>PN2570 | фунт/кв.дюйм | 105800                | 30                 | 05800                 | 30                 | 05800                 | 1170               | 10   |
|                  | M∏a          | 0.140                 | 0.2                | 040                   | 0.2                | 040                   | 8                  | 0.05 |
|                  | бар          | 0.5250                | 1.5                | 0250                  | 1.5                | 0250                  | 50                 | 0.5  |
| PN2071<br>PN2571 | фунт/кв.дюйм | 103625                | 15                 | 03625                 | 15                 | 03625                 | 730                | 5    |
|                  | M∏a          | 0.0525                | 0.15               | 025                   | 0.15               | 025                   | 5                  | 0.05 |
|                  | бар          | 0.2100                | 0.6                | 0100                  | 0.6                | 0100                  | 20                 | 0.2  |
| PN2092<br>PN2592 | фунт/кв.дюйм | 41450                 | 6                  | 01450                 | 6                  | 01450                 | 292                | 2    |
|                  | МПа          | 0.0210                | 0.06               | 010                   | 0.06               | 010                   | 2                  | 0.02 |

ΔР = шаг приращения

|                  |              | rP /                  | SP                 | cFL /                 | cFH                | ASP                   | / AEP              |       |    |
|------------------|--------------|-----------------------|--------------------|-----------------------|--------------------|-----------------------|--------------------|-------|----|
|                  |              | Диапазон<br>настройки | Мин.<br>расстояние | Диапазон<br>настройки | Мин.<br>расстояние | Диапазон<br>настройки | Мин.<br>расстояние | ΔP    |    |
|                  | бар          | -0.9525               | 0.15               | -125                  | 0.15               | -125                  | 5                  | 0.05  |    |
| PN2093<br>PN2593 | фунт/кв.дюйм | -13.5<br>362.5        | 1.5                | -14.5<br>362.5        | 1.5                | -14.5<br>362.5        | 73                 | 0.5   | RU |
|                  | M∏a          | -0.0952.5             | 0.015              | -0.12.5               | 0.015              | -0.12.5               | 0.5                | 0.005 |    |
|                  | бар          | -0.9810               | 0.06               | -110                  | 0.06               | -110                  | 2                  | 0.02  |    |
| PN2094<br>PN2594 | фунт/кв.дюйм | -14.2145              | 0.6                | -14.6145              | 0.6                | -14.6145              | 29.2               | 0.2   |    |
|                  | M∏a          | -0.0981               | 0.006              | -0.11                 | 0.006              | -0.11                 | 0.2                | 0.002 |    |
|                  | бар          | -0.122.5              | 0.015              | -0.1252.5             | 0.015              | -0.1252.5             | 0.5                | 0.005 |    |
| PN2096<br>PN2596 | фунт/кв.дюйм | -1.75<br>36.25        | 0.15               | -1.836.25             | 0.15               | -1.836.25             | 7.3                | 0.05  |    |
|                  | кПа          | -12250                | 1.5                | -12.5250              | 1.5                | -12.5250              | 50                 | 0.5   |    |

ΔР = шаг приращения

|                  |              | rP / SP               |                    | cFL/                  | cFH                | ASP                   |                    |      |
|------------------|--------------|-----------------------|--------------------|-----------------------|--------------------|-----------------------|--------------------|------|
|                  |              | Диапазон<br>настройки | Мин.<br>расстояние | Диапазон<br>настройки | Мин.<br>расстояние | Диапазон<br>настройки | Мин.<br>расстояние | ΔP   |
|                  | мбар         | -481000               | 6                  | -501000               | 6                  | -501000               | 200                | 2    |
| PN2097<br>PN2597 | фунт/кв.дюйм | -0.714.5              | 0.06               | -0.7214.5             | 0.06               | -0.72<br>14.50        | 2.92               | 0.02 |
|                  | кПа          | -4.8100               | 0.6                | -5100                 | 0.6                | -5100                 | 20                 | 0.2  |
|                  | inH2O        | -19401.5              | 2                  | -20401.5              | 2                  | -20401.5              | 80.5               | 0.5  |
|                  | мбар         | -9951000              | 10                 | -1000<br>1000         | 10                 | -1000<br>1000         | 400                | 5    |
| 2099<br>2599     | фунт/кв.дюйм | -14.45<br>14.50       | 0.15               | -14.514.5             | 0.15               | -14.50<br>14.5        | 5.8                | 0.05 |
| NA               | кПа          | -99.5100              | 1                  | -100100               | 1                  | -100100               | 40                 | 0.5  |
|                  | inH2O        | -400402               | 4                  | -402402               | 4                  | -402402               | 162                | 2    |
|                  | inHg         | -29.429.5             | 0.3                | -29.529.5             | 0.3                | -29.529.5             | 11,9               | 0.1  |

ΔP = шаг приращения

|                  |              | rP /                  | SP                 | cFL/                  | cFH                | ASP                   | / AEP              |      |    |
|------------------|--------------|-----------------------|--------------------|-----------------------|--------------------|-----------------------|--------------------|------|----|
|                  |              | Диапазон<br>настройки | Мин.<br>расстояние | Диапазон<br>настройки | Мин.<br>расстояние | Диапазон<br>настройки | Мин.<br>расстояние | ΔP   |    |
|                  | мбар         | -498500               | 6                  | -500500               | 6                  | -500500               | 200                | 2    |    |
| PN2169<br>PN2569 | фунт/кв.дюйм | -7.227.26             | 0.06               | -7.267.26             | 0.06               | -7.267.26             | 2.9                | 0.02 | RU |
|                  | кПа          | -49.850               | 0.6                | -5050                 | 0.6                | -5050                 | 20                 | 0.2  |    |
|                  | inH2O        | -200201               | 2                  | -201201               | 2                  | -201201               | 81                 | 1    |    |
|                  | мбар         | -12250                | 1.5                | -12.5250              | 1.5                | -12.5250              | 50                 | 0.5  |    |
| 2098<br>2598     | mmWS         | -1202550              | 15                 | -1252550              | 15                 | -1252550              | 510                | 5    |    |
| NA               | kPa          | -1.225                | 0.15               | -1.2525               | 0.15               | -1.2525               | 5                  | 0.05 |    |
|                  | inH20        | -4.8100.4             | 0.6                | -5100.4               | 0.6                | -5100.4               | 20.2               | 0.2  |    |

ΔP = шаг приращения

## 11.1.2 Диапазоны настройки в рабочем режиме 3

|              |     | rP/                   | SP                 | cFL/                  | cFH                | ASP / A               |                    |    |
|--------------|-----|-----------------------|--------------------|-----------------------|--------------------|-----------------------|--------------------|----|
|              |     | Диапазон<br>настройки | Мин.<br>расстояние | Диапазон<br>настройки | Мин.<br>расстояние | Диапазон<br>настройки | Мин.<br>расстояние | ΔP |
|              | bar | 1600                  | 3                  | 0600                  | 3                  | 0600                  | 120                | 1  |
| V216<br>V256 | psi | 198702                | 37                 | 08702                 | 36                 | 08702                 | 1741               | 1  |
| 25           | MPa | 060                   | 1                  | 060                   | 1                  | 060                   | 12                 | 1  |

 $\Delta P$  = Schrittweite

|                  |     | rP / SP               |                    | cFL / cFH             |                    | ASP / AEP             |                    |       |
|------------------|-----|-----------------------|--------------------|-----------------------|--------------------|-----------------------|--------------------|-------|
|                  |     | Диапазон<br>настройки | Мин.<br>расстояние | Диапазон<br>настройки | Мин.<br>расстояние | Диапазон<br>настройки | Мин.<br>расстояние | ΔP    |
|                  | bar | 0,9400                | 1,7                | 0400                  | 1,7                | 0400                  | 80                 | 0,1   |
| V207(<br>V257(   | psi | 135802                | 24                 | 05802                 | 24                 | 05802                 | 1161               | 1     |
| a a              | MPa | 0,0940                | 0,17               | 040                   | 0,17               | 040                   | 8                  | 0,01  |
|                  | bar | 0,5250                | 1,1                | 0250                  | 1,1                | 0250                  | 50                 | 0,1   |
| N2071            | psi | 83626                 | 15                 | 03626                 | 15                 | 03626                 | 726                | 1     |
| ~ ~              | MPa | 0,0525                | 0,11               | 025                   | 0,11               | 025                   | 5                  | 0,01  |
|                  | bar | 0,5160                | 0,8                | 0160                  | 0,7                | 0160                  | 32                 | 0,1   |
| PN2012<br>PN2512 | psi | 72321                 | 12                 | 02321                 | 10                 | 02321                 | 465                | 1     |
|                  | MPa | 0,0516                | 0,08               | 016                   | 0,07               | 016                   | 3,2                | 0,01  |
| N2092<br>N2592   | bar | 0,2100                | 0,5                | 0100                  | 0,5                | 0100                  | 20                 | 0,1   |
|                  | psi | 31450                 | 6                  | 01450                 | 6                  | 01450                 | 291                | 1     |
|                  | MPa | 0,0210                | 0,05               | 010                   | 0,05               | 010                   | 2                  | 0,01  |
| ~ ~              | bar | 0,140                 | 0,2                | 040                   | 0,2                | 040                   | 8                  | 0,1   |
| PN2043<br>PN2543 | psi | 2580                  | 3                  | 0580                  | 3                  | 0580                  | 117                | 1     |
|                  | MPa | 0,0124                | 0,02               | 04                    | 0,016              | 04                    | 0,8                | 0,001 |
| PN2093<br>PN2593 | bar | -0,9525               | 0,11               | -125                  | 0,11               | -125                  | 5                  | 0,01  |
|                  | psi | -13,7<br>362,6        | 1,5                | -14,5362,6            | 1,5                | -14,5362,6            | 72,6               | 0,1   |
|                  | MPa | -0,0952,5             | 0,011              | -0,12,5               | 0,011              | -0,12,5               | 0,5                | 0,001 |

∆P = Schrittweite

|                  |       | rP / SP               |                    | cFL/                  | cFH                | ASP / AEP             |                    |       |     |
|------------------|-------|-----------------------|--------------------|-----------------------|--------------------|-----------------------|--------------------|-------|-----|
|                  |       | Диапазон<br>настройки | Мин.<br>расстояние | Диапазон<br>настройки | Мин.<br>расстояние | Диапазон<br>настройки | Мин.<br>расстояние | ΔP    |     |
| PN2014<br>PN2514 | bar   | -0,9516               | 0,08               | -116                  | 0,07               | -116                  | 3,2                | 0,01  |     |
|                  | psi   | -13,8<br>232,1        | 1,2                | -14,5232,1            | 1                  | -14,5232,1            | 46,5               | 0,1   |     |
|                  | MPa   | -0,0951,6             | 0,008              | -0,11,6               | 0,007              | -0,11,6               | 0,32               | 0,001 | DII |
| PN2094<br>PN2594 | bar   | -0,9810               | 0,05               | -110                  | 0,05               | -110                  | 2                  | 0,01  | ĸu  |
|                  | psi   | -14,2145              | 0,6                | -14,5145              | 0,6                | -14,5145              | 29,1               | 0,1   |     |
|                  | MPa   | -0,0981               | 0,005              | -0,11                 | 0,005              | -0,11                 | 0,2                | 0,001 |     |
| 60               | bar   | -0,986                | 0,03               | -16                   | 0,024              | -16                   | 1,2                | 0,001 |     |
| PN2015<br>PN2515 | psi   | -14,287               | 0,5                | -14,587               | 0,4                | -14,587               | 17,5               | 0,1   |     |
|                  | kPa   | -98600                | 3                  | -100600               | 3                  | -100600               | 120                | 1     |     |
|                  | bar   | -0,122,5              | 0,011              | -0,1252,5             | 0,011              | -0,1252,5             | 0,5                | 0,001 |     |
| PN209(           | psi   | -1,73<br>36,26        | 0,15               | -1,8136,26            | 0,15               | -1,8136,26            | 7,26               | 0,01  |     |
|                  | kРа   | -12250                | 1,1                | -12,5250              | 1,1                | -12,5250              | 50                 | 0,1   |     |
| PN2097<br>PN2597 | mbar  | -481000               | 5                  | -501000               | 5                  | -501000               | 200                | 1     |     |
|                  | psi   | -0,6914,5             | 0,06               | -0,7314,5             | 0,06               | -0,7314,5             | 2,91               | 0,01  |     |
|                  | kPa   | -4,8100               | 0,5                | -5100                 | 0,5                | -5100                 | 20                 | 0,1   |     |
|                  | inH20 | -19,2<br>401,5        | 1,7                | -20,1401,5            | 1,7                | -20,1401,5            | 80,3               | 0,1   |     |

ΔP = Schrittweite

|                  |       | rP / SP               |                    | cFL / cFH             |                    | ASP / AEP             |                    |      |
|------------------|-------|-----------------------|--------------------|-----------------------|--------------------|-----------------------|--------------------|------|
|                  |       | Диапазон<br>настройки | Мин.<br>расстояние | Диапазон<br>настройки | Мин.<br>расстояние | Диапазон<br>настройки | Мин.<br>расстояние | ΔP   |
| PN2099<br>PN2599 | mbar  | -996100               | 9                  | -10001000             | 9                  | -10001000             | 400                | 1    |
|                  | psi   | -14,44<br>14,5        | 0,12               | -14,514,5             | 0,12               | -14,514,5             | 5,8                | 0,01 |
|                  | kPa   | -99,6100              | 0,9                | -100100               | 0,9                | -100100               | 40                 | 0,1  |
|                  | inH2O | -400401               | 4                  | -401401               | 4                  | -401401               | 161                | 1    |
|                  | inHg  | -29,429,5             | 0,3                | -29,529,5             | 0,3                | -29,529,5             | 11,9               | 0,1  |
|                  | mbar  | -498500               | 5                  | -500500               | 5                  | -500500               | 200                | 1    |
| PN2169<br>PN2569 | psi   | -7,227,25             | 0,06               | -7,257,25             | 0,06               | -7,257,25             | 2,9                | 0,01 |
|                  | kPa   | -49,850               | 0,5                | -5050                 | 0,5                | -5050                 | 20                 | 0,1  |
|                  | inH2O | -200201               | 2                  | -201201               | 2                  | -201201               | 81                 | 1    |
| PN2098<br>PN2598 | mbar  | -12250                | 1,1                | -12,5250              | 1,1                | -12,5250              | 50                 | 0,1  |
|                  | mmWS  | -1222550              | 11                 | -1272550              | 11                 | -1272550              | 510                | 1    |
|                  | kPa   | -1,225                | 0,11               | -1,2525               | 0,11               | -1,2525               | 5                  | 0,01 |
|                  | inH20 | -4,8100,4             | 0,5                | -5100,4               | 0,5                | -5100,4               | 20,1               | 0,1  |

∆P = Schrittweite

## 12 Заводская настройка

|         | Заводская настройка | Настройка пользователя |
|---------|---------------------|------------------------|
| SP1     | 25 % MEW*           |                        |
| rP1     | 23 % MEW*           |                        |
| ou1     | Hno                 |                        |
| ou2     | I                   |                        |
| SP2     | 75% MEW*            |                        |
| rP2     | 73% MEW*            |                        |
| ASP2    | 0                   |                        |
|         | (PN2x99: -996 мбар) |                        |
|         | (PN2x69: -500 мбар) |                        |
| AEP2    | 100% MEW *          |                        |
| COF     | 0                   |                        |
| dSx     | 0.0                 |                        |
| drx     | 0.0                 |                        |
| P-n     | pnp                 |                        |
| dAP     | 0.06                |                        |
| dAA     | 0.1                 |                        |
| diS     | d2                  |                        |
| uni     | bAr / mbAr          |                        |
| coLr    | rEd                 |                        |
| cFH     | MEW                 |                        |
| cFL     | MAW                 |                        |
| HIPS**  | MEW                 |                        |
| CMPT*** | 2                   |                        |

(MEW) предельное значение диапазона измерения, MAW = начальное значение диапазона измерения

- Указанный процент от конечного значения диапазона измерения (MEW) соответствующего датчика устанавливается в барах / мбар (для PN2х69 и PN2х99 процент от диапазона измерения).
- \*\* = HIPS доступно только через связь IO-Link
- \*\*\* = Для всех этих датчиков пункт меню [CMPT] недоступен (→ 4.1)